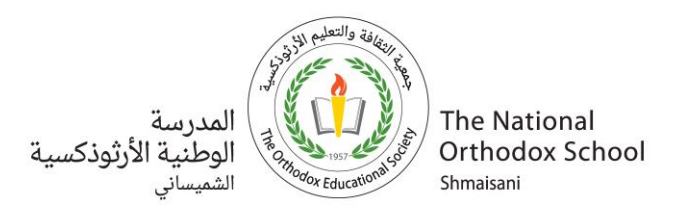

## دليل تسجيل الطلبة الجدد في المدرسة الوطنية الأرثوذكسية–الشميساني العام الدراسي 2025-2026

**أولياء أمور الطلبة الأعزاء،** تحية طيبة وبعد،

نرحب بكم وبأبنائكم، ونشكر لكم ثقتكم ورغبتكم في التسجيل في المدرسة الوطنية الأرثوذكسية – الشميساني، إحدى المؤسسات التربوية التعليمية التابعة لجمعية الثقافة والتعليم الأرثوذكسية. ونتمنى لكم ولأبنائكم رحلة تعليمية تعلمية مميزة ومثمرة.

لضمان تسهيل عملية التسجيل، يرجى اتباع الخطوات التالية:

### خطوات التسجيل

- ادخل إلى نظام إدارة المدرسة من خلال الرابط http://admission.nos.edu.jo/web/#/login
  - 2. اختار "ولي أمر جديد"
- 3. إذا كنت تقوم بالتسجيل لأول مرة، اضغط على "تسجيل" لإنشاء حساب جديد على النظام، ويمكنك استخدام الحساب لاحقًا لإتمام عملية تقديم الطلب. فيديو توضيحي لعملية التسجيل: https://www.youtube.com/watch?v=6InP2iN0zF8
  - 4. بعد إتّمام عمليّة التسجيل وانشاء حساب على النظام، أدخل البريد الإلكتروني وكلمة المرور التي استخدمتها أثناء التسجيل، ثُم قم بتسجيل الدخول.
- 5. من الصفحة الرئيسية، اختر "إضافة معلومات أهل جدد"، وقم بتعبئة المعلومات وإرفاق جميع الوثائق المطلوبة، ثم اضغط على "حفظ".
  - 6. فيديو توضيحي لعملية الدخول للحساب وتعبئة معلومات الأهل: https://www.youtube.com/watch?v=udkyDoiAaNQ
  - 7. من الصفحة الرئيسية، اختر "إضافة طالب"، ثم قم بتعبئة المعلومات المطلوبة.
- 8. تأكد من إدخال جميع المعلومات المطلوبة وإرفاق الوثائق اللازمة، واضغط على "**إرسال**" ليصل الطلب إلى قسم التسجيل في المدرسة. سيتم التواصل معكم من قبل قسم التسجيل لتحديد موعد المقابلة واستكمال كافة الإجراءات.

## ملاحظات هامة

معتمدة من

- إذا كنت ترغب في تسجيل أكثر من طالب، يمكنك إضافة طالب جديد وتعبئة المعلومات الخاصة به، وإرفاق الوثائق المطلوبة لكل طالب.
  - في حال نسيان كلمة المرور، يمكنك إعادة تعيينها في أي وقت.
  - يمكنك حفظ الطلب كمسودة والعودة لإكماله لاحقًا بعد إدخال اسم الطالب/ة.

للاستفسارات: يرجى التواصل مع مسؤولة التسجيل السيدة سوزي أبومريم على الرقم: 0799238346 للدعم الفي: يرجى التواصل مع مسؤولة الدعم الفني السيدة سوار علامات على الرقم: 0790990115

# شاكرين لكم حسن تعاونكم

ص.ب 941502 عمان 11194 الأردن | info.nos@nos.edu.jo | www.nos.edu.jo | P.O.Box 941502 Amman 11194 Jordan هاتف Tel هاتف

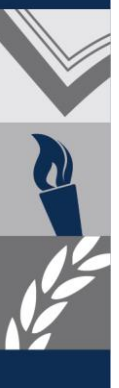

NOS

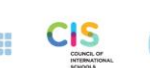

edexcel

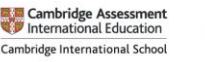

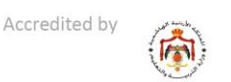

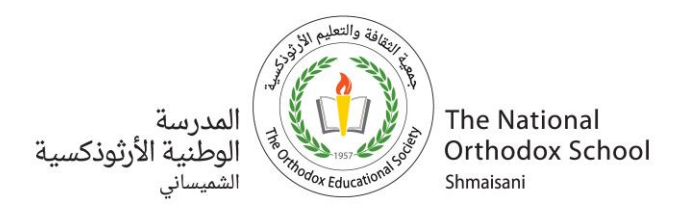

### Guide for New Student Registration at the National Orthodox School–Shmaisani For the School Year 2025-2026

Dear Parents, Greetings,

We welcome you and your children and sincerely appreciate your trust and interest in registering your children at the National Orthodox School–Shmaisani, one of the educational institutions of the Orthodox Educational Society (OES). We wish you and your children a fruitful and enriching educational journey.

To facilitate the registration process, please follow the steps below:

### **Registration Steps**

- 1. Access the school management system by clicking on the following link: <u>http://admission.nos.edu.jo/web/#/login</u>
- 2. Select "New Parent".
- **3.** If this is your first time registering, click on "**Register**" to create a new account on the system. You can use this account later to complete the application submission process.

Tutorial video for the registration process: <u>https://www.youtube.com/watch?v=6InP2iN0zF8</u>

- **4.** After completing the registration process and creating an account on the system, enter the email and password used during registration to log in.
- 5. From the main page, select "Add New Parent Information", fill in the required information, upload all required documents, then click "Save." Tutorial video for the registration process: <u>https://www.youtube.com/watch?v=udkyDoiAaNQ</u>
- 6. From the main page, select "Add Student" and fill in the required information.
- 7. Ensure all required information is entered and the required documents are attached, then click "Submit" to send the application to the school's registration department. The registration department will contact you to schedule an interview and complete all necessary procedures.

#### **Important Notes**

- If you wish to register more than one student, please add a new student, fill in their information and attach the required documents for each student.
- If you forget your password, you can reset it at any time.
- You can save your application as a draft and return later to complete it after entering the student's name.

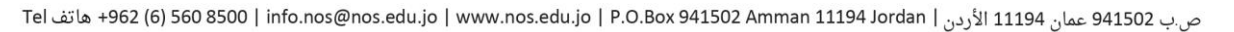

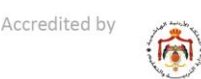

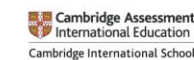

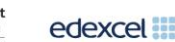

excel III C

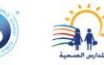

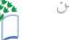

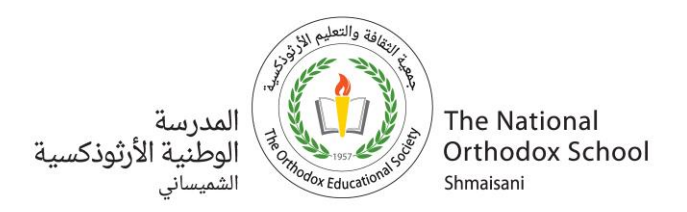

**For inquiries:** Please contact Registration Officer Ms. Suzy Abu Mariam at 0799238346 **For technical support:** Please contact Technical Support Officer Ms. Sewar Alamat at 0790990115

Thank you for your cooperation

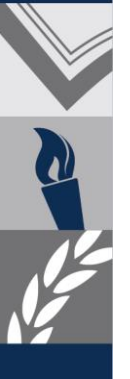

NOS

ص.ب 941502 عمان 11194 الأردن | info.nos@nos.edu.jo | www.nos.edu.jo | P.O.Box 941502 Amman 11194 Jordan | هاتف Tel

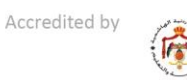

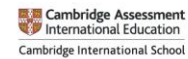

edexcel

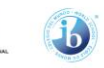

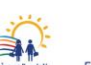

معتمدة من